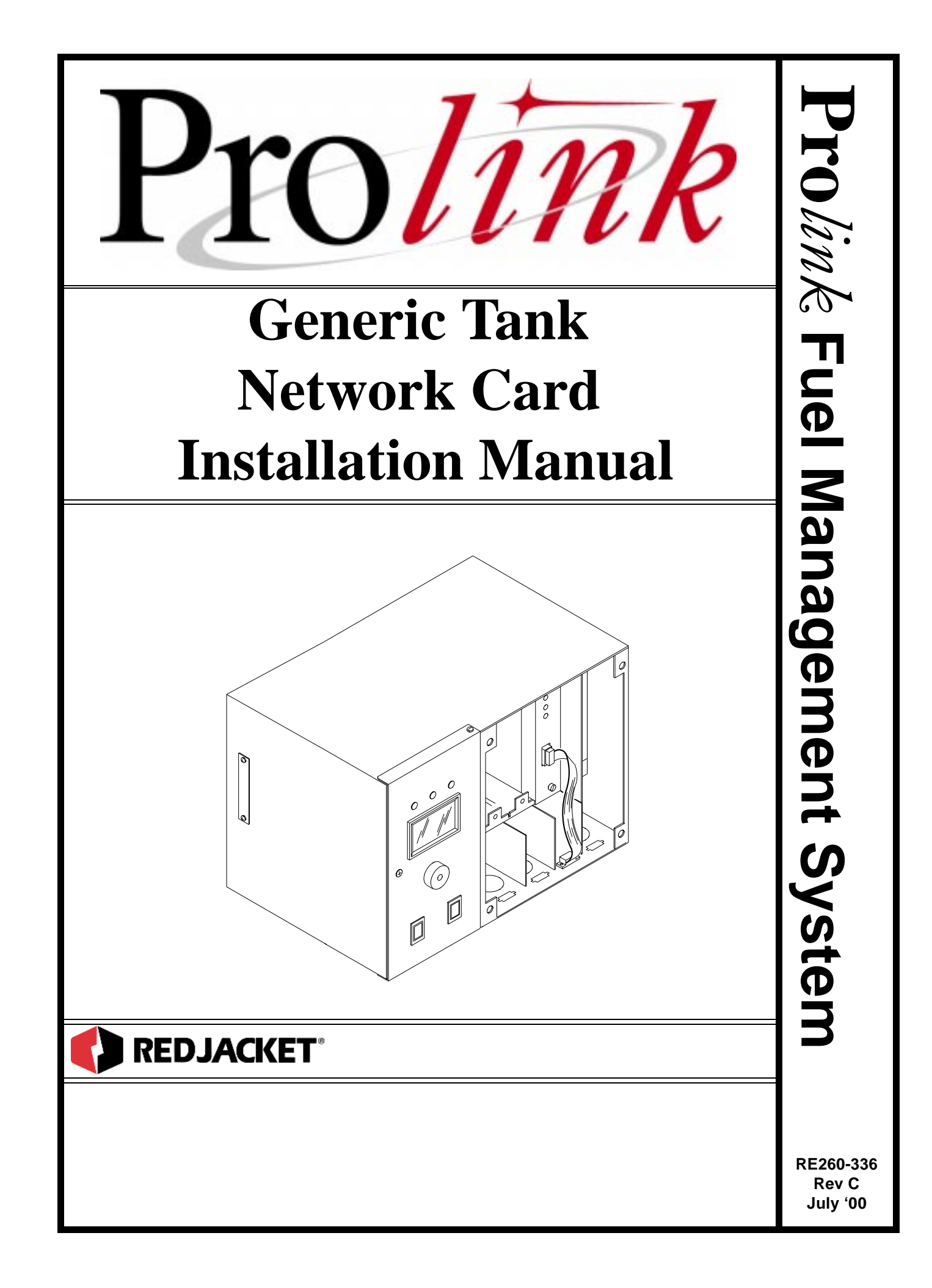

**Generic Tank Network Card Installation Manual** *RE260-336* ◆ *Rev C* ◆ *July '00* 

#### **Certifications and Listings**

Marley Pump Company is ISO 9001 certified.

The Prolink has been approved by Underwriters Laboratories to carry the UL Listing Mark.

#### **Trademarks**

The logos for Red Jacket and Marley Pump are property of The Marley Pump Company. Extracta and Trapper are trademarks of The Marley Pump Company. The UL logo is property of Underwriters Laboratories Inc. Other trademarks that appear in this manual include Belden, Celcon, Durabar, Echelon, LonWorks, Scotch-Cast, Spiralock, Teflon, and Viton.

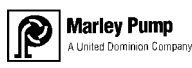

© 2000, Marley Pump, a United Dominion company. The Marley Pump Company reserves the right to make design improvements and pricing modifications as necessary and without notice. Marley Pump is not responsible for the operation of equipment from other manufacturers when used in conjunction with Red Jacket petroleum equipment. The information in this manual is proprietary and intended only for distributors, installers, and owners of Red Jacket equipment. Any other use of this manual in part or in whole must be authorized in writing by:

The Marley Pump Company 500 East 59th St Davenport, IA 52807 USA 319.391.8600

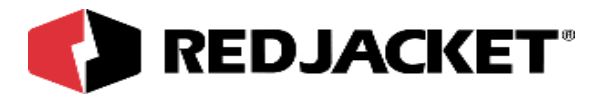

# TABLE OF CONTENTS

| About This Manual                                                                                                    | 1            |
|----------------------------------------------------------------------------------------------------|--------------|
| ORGANIZATION                                                                                                    | /<br>/<br>/1 |
| Chapter 1: Overview and Installation1-1                                                                                                    | l            |
| OVERVIEW OF THE GENERIC TANK NETWORK CARD1-1                                                                                                    | I            |
| INSTALLATION REQUIREMENTS1-1                                                                                                    | ł            |
| The Generic Tank Network Card       1-1         Generic Tank Network Card Configuration Worksheet Information       1-2         Prolink Installation and Configuration Worksheet Sample       1-2 | i<br>2<br>2  |
| INSTALLATION PROCEDURES1-3                                                                                                    | 3            |
| INSTALLATION IN THE PROLINK CHASSIS1-3                                                                                                    | 3            |
| Chapter 2: Connecting to the Generic Tank Network Card2-1                                                                                                    | l            |
| NETWORK CONNECTIONS                                                                                                    | ł            |
| RS232 CONNECTIONS2-                                                                                                    | 1            |
| CONNECTING THE GENERIC TANK NETWORK CARD TO A TANK GAUGE                                                                                                    | 3            |
| Chapter 3: Pathway Plus Setup3-1                                                                                                    | l            |
| GENERIC TANK NETWORK CARD SETUP IN PATHWAY                                                                                                    | <br> <br>)   |
| Appendix A: Replacement Parts A-1                                                                                                    | ļ            |
| IndexI-1                                                                                                    | i            |

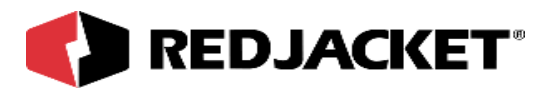

# LIST OF FIGURES

| Figure 1.1 | Generic Tank network card required information       | 1-2 |
|------------|------------------------------------------------------|-----|
| Figure 1.2 | Generic Tank network card–DB9 connector installation | 1-3 |
| Figure 2.1 | Prolink network to Generic Tank card to tank gauge   | 2-3 |

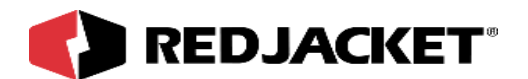

# **About This Manual**

This preface describes the organization of this manual, explains symbols, typographical conventions used, and defines vital terminology.

# Organization

This manual is organized into three chapters, one appendix, and an index:

| Chapter 1:  | Generic Tank Network Card Overview and Installati |  |  |  |
|-------------|---------------------------------------------------|--|--|--|
| Chapter 2:  | Connecting the Generic Tank Network Card          |  |  |  |
| Chapter 3:  | Pathway Plus Setup                                |  |  |  |
| Appendix A: | Replacement Parts                                 |  |  |  |
| Index:      |                                                   |  |  |  |

# Typographical Conventions

|                  | A numeric zero looks like 0 in this document. An uppercase letter "oh" is rendered as O.                                                                                               |
|------------------|----------------------------------------------------------------------------------------------------|
| Numeric Formats: | A numeric one looks like 1 in this document. A lowercase letter "ell" is rendered as I. However, to prevent confusion, the abbreviation for milliliter includes a capital letter (mL). |

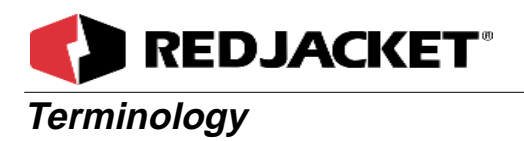

The following terms are used throughout this manual to bring attention to the presence of hazards of various risk levels, or to important information concerning use of the product.

| DANGER!! | ndicates the presence of a hazard that <u>will</u> cause <u>severe</u> personal injury, eath, or substantial property damage <u>if ignored</u> . |
|----------|----------------------------------------------------------------------------------------------------|
|----------|----------------------------------------------------------------------------------------------------|

| <b>WARNING!</b> Indicates the presence of a hazard that <u>can</u> cause <u>severe</u> personal injury death, or substantial property damage <u>if ignored</u> . | y, |
|----------------------------------------------------------------------------------------------------|----|
|----------------------------------------------------------------------------------------------------|----|

| Caution | Indicates the presence of a hazard that <u>will</u> or <u>can</u> cause <u>minor</u> personal |
|---------|-----------------------------------------------------------------------------------------------|
|         | injury or property damage <u>if ignored</u> .                                                 |

| Notice | Indicates special instructions on installation, operation, or maintenance that |
|--------|--------------------------------------------------------------------------------|
|        | are important but not related to personal injury hazards                       |

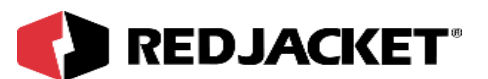

# Chapter 1: Overview and Installation

## This Chapter Explains

- Overview of the Generic Tank Network Card
- Installation Requirements
  - The Generic Tank Network Card
  - Generic Tank Network Card Configuration Worksheet Information
- Installation Procedures

# **Overview of the Generic Tank Network Card**

The Generic Tank network card provides the ability to connect a Prolink network to a Veeder / Roottank gauging system to allow the network to read and store basic tank information. The specific information accessed by the Generic Tank network card includes inventory readings, deliveries, alarm conditions (including theft, high water, low product, and high product), and leak tests.

The Generic Tank card uses a RS232 DB9 serial connection to access this information from the Veeder / Root unit.

The Generic Tank network card differs from the Serial Link in that it is not a stand alone unit. It must be installed in a Prolink chassis. The Generic Tank network card does not have error, transmit (TX), or receive (RX) LEDs. This card also does not contain DIP switches. It provides jumper blocks to change the RS232 serial port to DCE configuration (JP1) and to enable the battery backup (JP2).

# Installation Requirements

## The Generic Tank Network Card

Requires an open network card slot in a Prolink chassis.

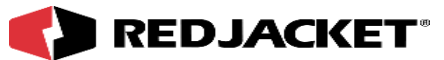

### Generic Tank Network Card Configuration Worksheet Information

When installing the Generic Tank network card, the following information must be recorded.

- Card serial number
- Card date of manufacture
- Card neuron ID number
- Part Number
- Card chassis number
- Card slot number

This information should be entered on the Prolink Installation and Configuration Worksheet. (WAF03) Refer to figure 1.1.

#### Prolink Installation and Configuration Worksheet Sample

# **Prolink Configuration Worksheet- SAMPLE**

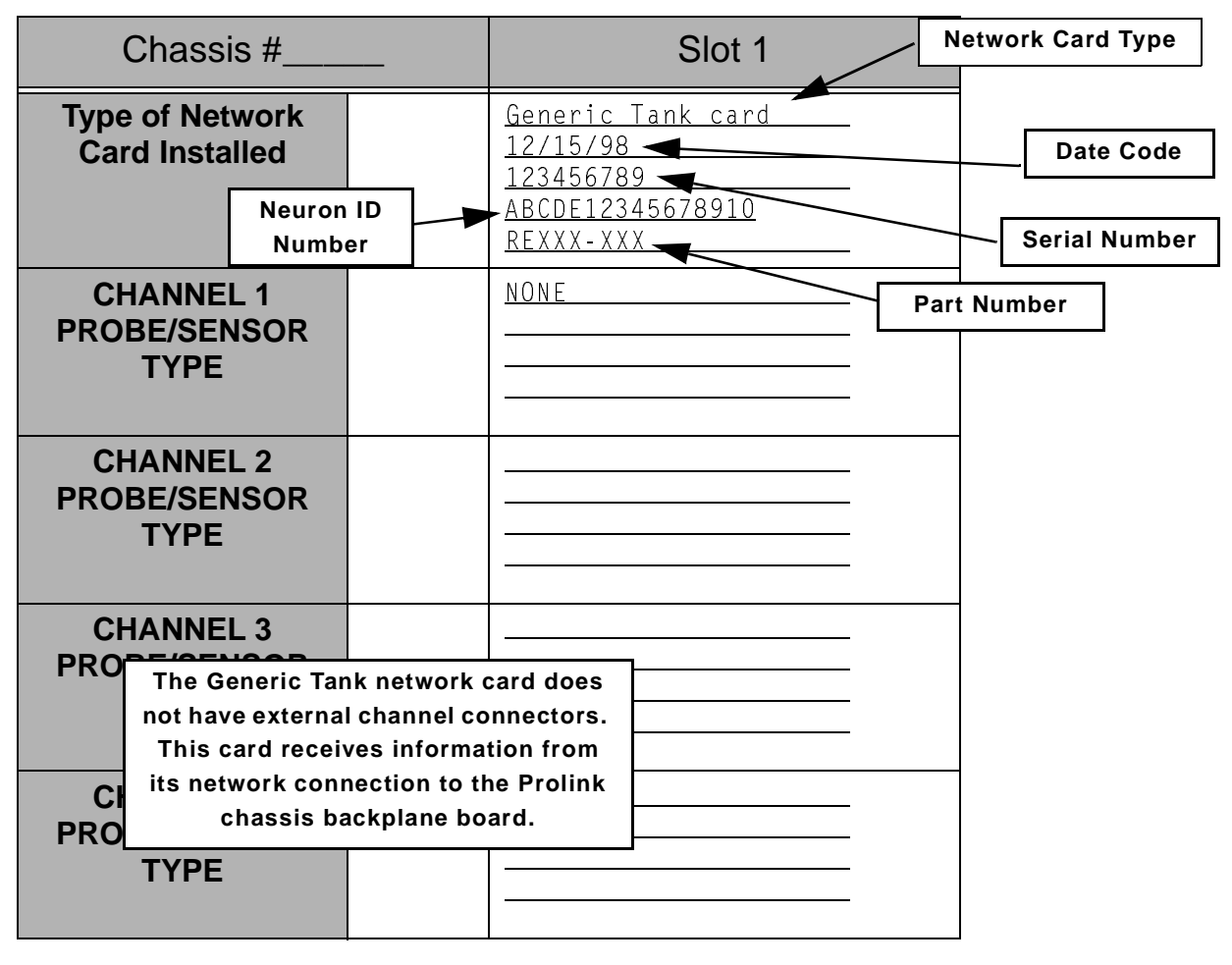

Figure 1.1 Generic Tank network card required information

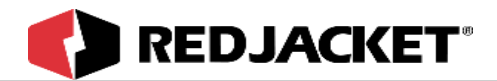

# **Installation Procedures**

## Installation in the Prolink Chassis

The following procedures should be followed when installing the Generic Tank network card in a Prolink chassis.

- Step 1: Disconnect power to the Prolink chassis at the electrical service panel and the On/Off switch on the Prolink chassis power supply circuit board. Open the network card access panel and select an unused slot for installation (Refer to *figure 1.2*).
- Step 2: Remove the card slot protective cover.
- Step 3: Slide the Generic Tank network card into the selected slot. Note the orientation of the card in *figure 1.2*, the card can be installed in this position only. Ensure that the card connects completely with the backplane board. Tighten the two hold-down screws to fully secure the card in position.
- Step 4: Punch out the DB9 knockout underneath the selected slot.

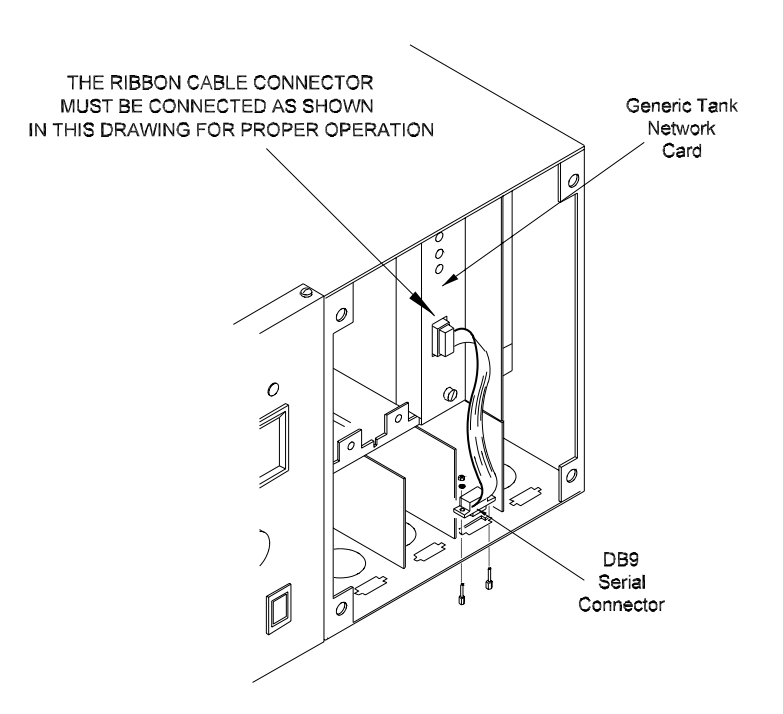

Figure 1.2 Generic Tank network card–DB9 connector installation

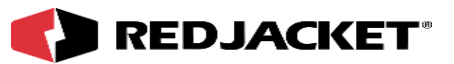

| Notice | The short dividers in the lower section of the chassis may be removed for access, but MUST be reinstalled to maintain intrinsic safety and complete the installation. |  |
|--------|----------------------------------------------------------------------------------------------------|--|
|--------|----------------------------------------------------------------------------------------------------|--|

- Step 5: Place the ribbon cable DB9 connector in the knockout. Install and tighten the hex nuts to hold it in place.
- Step 6: Reinstall the divider(s) in the lower section of the chassis (if removed for access) close and fasten the network card access panel.
- Step 7: Connect the tank gauge to the DB9 connector.
- Step 8: Reconnect power to the Prolink chassis.

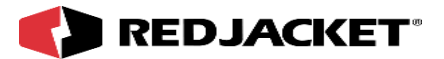

# Chapter 2: Connecting to the Generic Tank Network Card

## This Chapter Explains

- Network Connections
- RS232 Connections

# **Network Connections**

The Generic Tank network card is connected to the network through the Prolink chassis backplane board. This allows the Generic Tank network card to send data to other devices on the network.

# **RS232** Connections

The tank gauge will be connected to the DB9 male serial port on the bottom of the Prolink chassis. The Generic Tank network card RS232 port is shipped from the factory configured for DTE. All connections discussed in this manual assume that the Generic Tank card remains configured for DTE.

The Generic Tank network card can be changed to DCE by moving jumper block JP1 from the DTE to the DCE position, but this changes the context of the connector pins. Changing to DCE is comparable to adding a 'null modem' adapter.

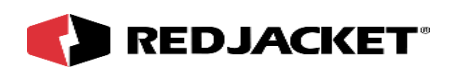

| Pin # | DTE                   | Direction | Pin # | DCE                   | Direction |
|-------|-----------------------|-----------|-------|-----------------------|-----------|
| 1     | Carrier Detect (DCD)  | In        | 1     | Carrier Detect(DCD)   | Out       |
| 2     | Receive (RXD)         | In        | 2     | Transmit (TXD)        | Out       |
| 3     | Transmit (TXD)        | Out       | 3     | Receive (RXD)         | In        |
| 4     | Terminal Ready (DTR)  | Out       | 4     | Terminal Ready (DTR)  | In        |
| 5     | Signal Ground (SG)    |           | 5     | Signal Ground (SG)    |           |
| 6     | Modem Ready (DSR)     | In        | 6     | Modem Ready (DSR)     | Out       |
| 7     | Request to Send (RTS) | Out       | 7     | Request to Send (RTS) | In        |
| 8     | Clear to Send (CTS)   | In        | 8     | Clear to Send (CTS)   | Out       |
| 9     | Ring Indicator (RI)   | In        | 9     | Ring Indicator (RI)   | Out       |

# DTE vs DCE Connector Pin Out

The Generic Tank network card currently uses pins 2, 3, 4, and 5. No 'loop-back' connections are necessary for the Generic Tank card to operate. Therefore, only three pins (2,3,5) need to be connected (three wire interface) to the tank gauge. Additional pins may be connected, but are ignored by the Generic Tank card.

In most cases standard off the shelf 'null modem' cabling can be used to connect the Generic Tank network card to the tank gauge. Many tank gauge manufacturers offer cables and connectors ready made to connect to a tank monitor which can be used. The tank monitor end of the cabling may be a DB25 male connector. If so, a DB25 female to DB9 female adapter will be necessary to connect to the Generic Tank network card.

Make sure that the adapter has screws or thumbscrews at the DB9 side so that a secure connection can be made.

In situations where cables and connectors are made up on site, here is the connection scheme:

| Generic Tank network card |    | Tank gauge                  |
|---------------------------|----|-----------------------------|
| TXD (Pin 3)               | >  | RXD                         |
| RXD (Pin 2)               | <  | TXD                         |
| SG (Pin 5)                | <> | SG                          |
| Optional:<br>DTR (Pin 4)  | >  | DSR or loop back connection |

Any loop-back connections required by the tank gauge should be made on its end of the cable. Generic Tank network card DTR signal can be used to drive DSR or loop-back pins at the tank gauge.

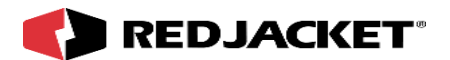

### Connecting the Generic Tank network card to a tank gauge

Before making the RS232 connections, make sure that the Prolink chassis AC power switch is in the OFF position (green power indicator is OFF). Consult appropriate documentation or manufacturer's technical support regarding cable specifications and connecting the tank gauge to other equipment (Generic Tank network card). Once connections are made and verified, turn the Prolink AC power switch to the ON position (green power indicator will be ON).

| Notice | Pathway Plus must be used to configure and start the Generic Tank network card. The unit will not respond to a tank gauge until configured by Pathway Plus. |  |
|--------|----------------------------------------------------------------------------------------------------|--|
|--------|----------------------------------------------------------------------------------------------------|--|

#### Typical system connections – Generic Tank network card direct to tank gauge

In this example, the tank gauge serial port is dedicated to the Generic Tank network card.

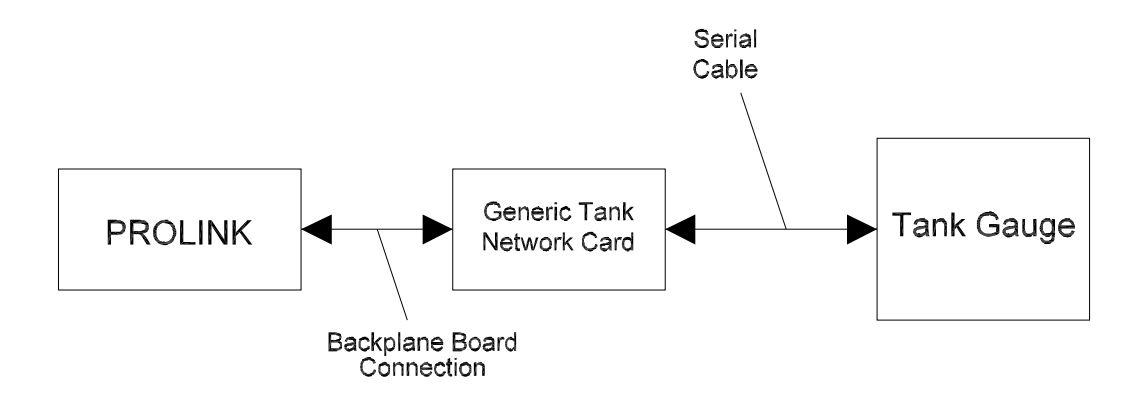

Figure 2.1 Prolink network to Generic Tank card to tank gauge

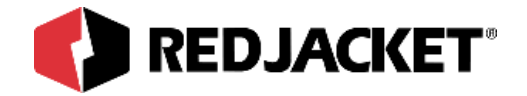

# **Chapter 3: Pathway Plus Setup**

### This Chapter Explains:

- Generic Tank Network Card Setup in Pathway
- Setup of the Node Object
- Setup of the Generic Tank Object

# **Generic Tank Network Card Setup in Pathway**

## Setup of the Node Object

| Pathway Plus - ps and gneeric / Generic #1                                                                                                    | Wink: Click on this button to                                                                                                    |
|----------------------------------------------------------------------------------------------------|----------------------------------------------------------------------------------------------------|
| Generic Properties O                                                                                                    | blink the service LED on the node.<br>This is helpful in situations<br>where there is more than one                                                        |
| Prolink Setup Wizard<br>The Prolink Setup Wizard will now aid in the setup of the following device: Generic #1.<br>This device can be identified by the neuron ID below or by pressing the "Wink" button<br>which will flash the service LED for the device. | network card of the same type<br>installed in the same chassis.<br>Blinking this LED will identify<br>the specific card that is being<br>configured.       |
| Node Name: Generic #1<br>Neuron ld: 000142045600<br>Wink the service LED for this device                                                                                                    | The <b>node name</b> represents the current name of the card you will be working with. The <b>neuron id</b> is a permanent number, and it does not change. |
| Previous Next Cancel Help                                                                                                    |                                                                                                    |
| Connected to "ps and gneeric".                                                                                                    | 1                                                                                                    |

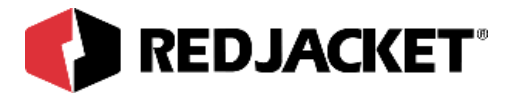

| Pathway Plus - ps and gneeric / Generic #1                                                                                                    | ? ×        |
|----------------------------------------------------------------------------------------------------|------------|
| Generic Properties                                                                                                    | $\bigcirc$ |
| Node ID<br>Neuron ID: 000142045600<br>Version: GENERICTANK@1-00a                                                                                                   |            |
| Node Name<br>To change the node name, enter the name in the<br>box to the right:                                                                                   |            |
| Node State         The current node state is:       Configured Online         To change the node state, click the check box to the right:       Image: Node Online |            |
| Node Address<br>Assign the chassis and slot number for the node in Chassis: 1<br>the boxes to the right: Slot: 5                                                   |            |
| Previous Cancel Her                                                                                                    | ql         |

**Node ID:** Neuron ID: The neuron ID is a read only field that contains a unique set of numbers and letters that identify the device. (No two Prolink devices have the same neuron ID) The neuron ID should match the printed label found on the device as well as the corresponding label on the configuration worksheet.

**Node Name**: Name: Each device has a default name assigned to it. If you want to change this name, enter it in this field. The name in this field will be displayed by Pathway Plus anywhere this node appears. (Max. of 12 characters)

**Node State:** Current Node State: This is a read only field that shows the current node state.

Online Configured-This is the normal operating state. In this case the application is loaded, configured, and connected to the Prolink network.

Soft Offline-In this case the application is loaded and configured, however the application is not running. This state would be used when performing service at the station to prevent this node from going into alarm. For example, a mag node would be taken offline to allow the mag probe to be pulled from the tank for inspection or replacement without sending an alarm to the network.

Node Online: In most cases this check box should remain selected. To take the node offline to allow service work to be performed at the station, uncheck this box.

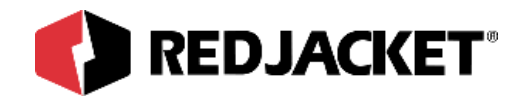

**Node Address:** The address is used to identify which chassis and slot the card is in. It identifies the physical location.

| Pathway Plus - ps and gneeric / Generic #1                                                                           | ? ×  |
|----------------------------------------------------------------------------------------------------|------|
| Generic Properties                                                                                                   | 0    |
| Node Parameters                                                                                                    |      |
| POS Support                                                                                                    |      |
| If the station supports real time point of sale, check the box below to enable<br>Prolink support for real time POS. |      |
| Enable Real Time POS Support                                                                                         |      |
|                                                                                                    |      |
|                                                                                                    |      |
|                                                                                                    |      |
|                                                                                                    |      |
|                                                                                                    |      |
|                                                                                                    |      |
|                                                                                                    |      |
|                                                                                                    |      |
| Previous Cancel                                                                                                    | Help |
| Connected to "ps and gneeric".                                                                                       |      |

**POS Support:** Check this box if the POS terminal type supports real time from the dispensers, i.e. totals can be read during the sale.

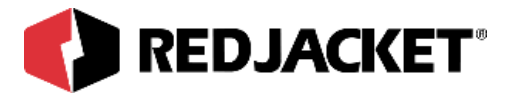

| Rathway Plu     | is - ps and gneeric 7          | Generic # | 1                               |                    | ? X    |
|-----------------|--------------------------------|-----------|---------------------------------|--------------------|--------|
| <b>E</b>        | Gener                          | ric Pr    | operties                        |                    | 0      |
| Set how long th | Al<br>he system buzzer will so | larm Dura | ations<br>sh type of tank alarm | :                  |        |
| Alarm Duration  | 15                             |           |                                 |                    |        |
| Overfill:       | 30                             | (secs)    | 🔲 Sound until user              | r presses Quiet Sv | witch. |
| Theft :         | 30 🍨                           | (secs)    | C Sound until user              | r presses Quiet Sv | witch. |
| Product Low :   | 30 🍨                           | (secs)    | 🔲 Sound until user              | r presses Quiet Sv | witch. |
| Water High :    | 30 🚖                           | (secs)    | 🔲 Sound until user              | r presses Quiet Sv | witch. |
|                 |                                |           | 🔲 Sound until user              | r presses Quiet Sv | witch. |
|                 |                                |           |                                 |                    |        |
|                 |                                |           |                                 |                    |        |
|                 |                                |           |                                 |                    |        |
| Previous        | Next                           |           |                                 | Cancel He          | :lp    |

**Overfill:** Specify the number of seconds (O to 254) that the piezo will sound on an overfill condition.

Theft: Specify the number of seconds (0 to 254) that the piezo will sound on a theft condition.

**Product Low:** Specify the number of seconds (0 to 254) that the piezo will sound on a low product condition.

**Water High**: Specify the number of seconds (0 to 254) that the piezo will sound on a highwater condition.

If the checkbox is checked, the piezo will sound indefinitely until the user acknowledges the alarm by pressing the 'Quiet' button on the Prolink Annunciator panel.

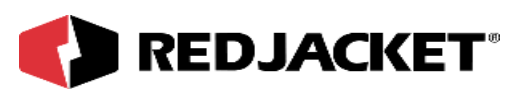

| Pre Pathway Plus - ps and gneeric / ( | Generic #1                                                                                                    | ? ×         |
|---------------------------------------|----------------------------------------------------------------------------------------------------|-------------|
| Gener Gener                           | ic Properties                                                                                                    | 0           |
| Tank Manifolds                        | Unmanifolded<br>Tank Object #09<br>Tank Object #10<br>Tank Object #11<br>Tank Object #11<br>Tank Object #12<br>Tank Object #05<br>Tank Object #14<br>Tank Object #16<br>Tank Object #16 | Manifolded  |
| Previous Next                         |                                                                                                    | Cancel Help |
| Connected to "ps and gneeric".        |                                                                                                    |             |

The tank manifold information is a read only screen. The tank manifolds as setup in the tank gauge will be displayed. To change these manifolds please refer to the manual for your tank gauge.

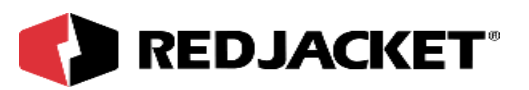

| Pathway Plus - ps and gneeric / Generic #1                                                                                                    | ? ×  |
|----------------------------------------------------------------------------------------------------|------|
| Generic Properties                                                                                                    | 0    |
| Inventory Reading Schedule                                                                                                    |      |
| This tank network card can be set up to archive<br>inventory levels based on a schedule. You can<br>assign up to three independent schedules for taking<br>inventory readings. |      |
| Would you like to assign an inventory schedule now?                                                                                                    |      |
| ⊙ <u>Y</u> es                                                                                                    |      |
| ◯ No (you can still assign a schedule later)                                                                                                    |      |
|                                                                                                    |      |
|                                                                                                    |      |
|                                                                                                    |      |
|                                                                                                    |      |
|                                                                                                    |      |
| Previous Next Cancel                                                                                                    | Help |
| Connected to "ps and gneeric".                                                                                                    |      |

This is where the user has the choice of assigning an inventory schedule or not. This card can be set up to archive inventory levels based on a schedule. The user can assign up to three independent schedules for taking inventory readings.

Note that this is for storage only. To schedule the printout of local reports on site, set up this schedule through the printer network card/printer serial link dialog boxes.

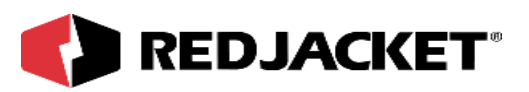

| Pathway Plus - ps and gneeric / Generic #1                                                                                                    | ? × |
|----------------------------------------------------------------------------------------------------|-----|
| Generic Properties                                                                                                    | 0   |
| Inventory Schedule 1 Inventory Schedule 2 Inventory Schedule 3                                                                                     |     |
| To schedule tank inventories, set the start date and time below. Then set how often the<br>inventory should be recorded.                           | •   |
| Schedule Start Date: 07/18/2000 🗨 Record inventory every: 1                                                                                        | €   |
| Schedule Start Time: 12:00 AM                                                                                                    | J   |
| Select the tank inventories that should be recorded by checking the boxes below:                                                                   |     |
| 🔽 Tank 1 🔲 Tank 3 🔽 Tank 5 🔲 Tank 7                                                                                                    |     |
| Tank 2 🗖 Tank 4 🗖 Tank 6 🗖 Tank 8                                                                                                    |     |
| If you wish, you can copy this schedule to a similar node in this station. To copy to another node, click the "Copy Schedule" button to the right. | e   |
|                                                                                                    |     |
| Previous Cancel Hel                                                                                                    | q   |
| Connected to "ps and gneeric".                                                                                                    |     |

#### Inventory Schedule #1:

Schedule Start Date: The user can set the date of when they want inventory to begin.

Schedule Start Time: The user can set the time of when they want inventory to begin.

The user also has the choice of how often they want inventory checked. You can make this decision by putting your choice in the 'record inventory every' selections boxes.

The user also has the ability and option to choose which tank inventories should be recorded by checking the boxes that apply.

Copy Schedule: Allows the user to copy this schedule to a similar node in this station. To copy another node, click on 'Copy Schedule.'

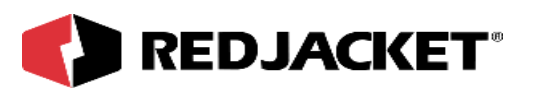

| Pro Pathway Plus - ps and                          | d gneeric / Generic #1                  |               | ? ×  |
|----------------------------------------------------|-----------------------------------------|---------------|------|
| <b>-</b>                                           | Generic Prop                            | erties        | 0    |
| Communications<br>Data Bits<br>7<br>Stop Bits<br>1 | Baud Rate<br>9600<br>Parity Bits<br>ODD | Security Code |      |
| Previous                                           |                                         | Cancel        | Help |
| Connected to "ps and gneeric                       | c".                                     |               |      |

This screen allows the user to select the communications parameters of the tank gauge. The default settings are 9600 baud, 7 data bits, 1 stop bit and odd parity. It may be necessary to change these depending on the tank gauge used. Please consult the tank gauge manual for the proper settings. The security code is an optional six digit numerical code used by some tank gauges. If needed fill in this code and select security mode.

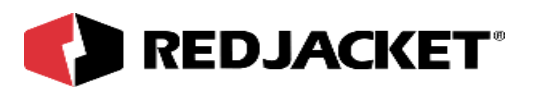

| Pathway Plu                       | s - ps and gneeric / Generic #1                                                                                       | ?                 |
|-----------------------------------|----------------------------------------------------------------------------------------------------|-------------------|
| <b>b</b>                          | Generic Properties                                                                                                    | C                 |
| Use this space<br>Note: These not | o make any notes concerning the setup or operation of t<br>es are for local reference and are not stored in the devic | his device.<br>e. |
|                                   |                                                                                                    |                   |
|                                   |                                                                                                    |                   |
|                                   |                                                                                                    |                   |
|                                   |                                                                                                    |                   |
|                                   |                                                                                                    |                   |
|                                   |                                                                                                    |                   |
| Previous                          | Jext                                                                                                    | Cancel Help       |
| nnected to "ps a                  | nd gneeric".                                                                                                    |                   |

This is the user's opportunity to make any notes to have for future reference. The notes from the dialog above are locally stored on the PC in Pathway Plus, and do not get stored to the station.

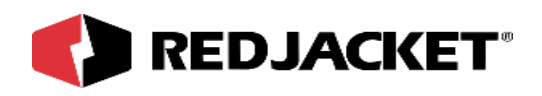

# Setup of the Generic Tank Objects

| Rathway Plus - ps and gneeric / Generic #1                                            | ? ×       |
|---------------------------------------------------------------------------------------|-----------|
| Generic Properties                                                                    | 0         |
| Setup of Node Objects<br>Select all the objects below that you want the wizard to set | up.       |
| Run setup wizard for: Tank Object #09                                                 | Enabled   |
| Run setup wizard for: Tank Object #10                                                 | Disabled  |
| Run setup wizard for: Tank Object #11                                                 | Disabled  |
| Run setup wizard for: Tank Object #12                                                 | Disabled  |
| Run setup wizard for: Tank Object #05                                                 | Disabled  |
| Run setup wizard for: Tank Object #14                                                 | Disabled  |
| Run setup wizard for: Tank Object #15                                                 | Disabled  |
| Run setup wizard for: Tank Object #16                                                 | Disabled  |
|                                                                                       |           |
| Previous Next Ca                                                                      | ncel Help |

This section allows the user to select which type of objects that they want the Prolink Setup Wizard to configure at this time.

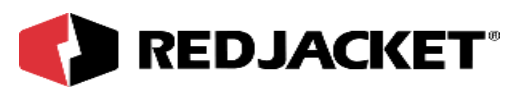

| Pathway Plus - ps and gneeric / Generic #1 / Tank Object #09                                                                                                    | ? ×        |
|----------------------------------------------------------------------------------------------------|------------|
| Tank Properties                                                                                                    | $\bigcirc$ |
| Prolink Setup Wizard<br>The Prolink Setup Wizard will now aid in the setup of the following object: Tank Object<br>#09. The device to which this object belongs can be identified by the neuron id below or |            |
| by pressing the "wink" button which will flash the service LED for the device.                                                                                                    |            |
| Object Name: Tank Object #09                                                                                                    |            |
| Neuron Id: 000142045600                                                                                                    |            |
| Wink the service LED for this device                                                                                                    |            |
|                                                                                                    |            |
| Previous Next Cancel Help                                                                                                    |            |

**Wink:** Click on this button to blink the service LED on the node. This is helpful in situations where there is more than one network card of the same type installed in the same chassis. Blinking this LED will identify the specific card that is being configured.

The **object name** represents the current name of the device you will be working with. The neuron id is a permanent number, and it does not change.

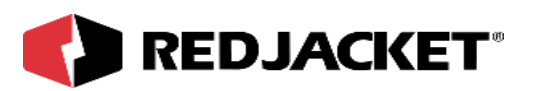

| Pathway Plus - ps and gneeric / Generic #1 / Tank Object #09                                       | ? ×        |
|----------------------------------------------------------------------------------------------------|------------|
| Tank Properties                                                                                    | $\bigcirc$ |
| Object ID<br>Object Number: 1                                                                      |            |
| Object Name<br>To change the object name, enter the name of<br>the object in the box to the right: |            |
| Enabled State                                                                                      |            |
| To enable the object, check the box to the right:                                                  |            |
| Previous Cancel Connected to "ps and gneeric".                                                     | Help       |

**Object ID** is uniquely identified by the specific object by number in this screen. The Object ID property indicates which object is open for configuration or setup, and is a read only field.

**Object Name** displays the name of the object. This field may be changed (max. 12 characters) or left at default.

**Enabled State** box must be 'checked' to enable operation of the tank.

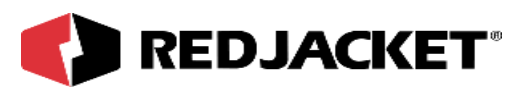

| Pathway Plus - ps and gneeric / Generic | #1 / Tank Object #0 | )9 ? ×      |
|-----------------------------------------|---------------------|-------------|
| 🍎 🛛 Tank P                              | roperties           | 0           |
| Tank F                                  | Parameters          |             |
| Enter the diameter of the tank:         | 0                   | Inches      |
| Enter the capacity of the tank:         | 0                   | Gallons     |
| Length of the tank:                     | 0                   | Inches      |
|                                         |                     |             |
|                                         |                     |             |
|                                         |                     |             |
|                                         |                     |             |
|                                         |                     |             |
| Previous                                |                     | Cancel Help |
| Connected to "ps and gneeric".          |                     | Idle        |

The tank diameter, capacity and length are read only. Changing these items must be done using the tank gauge setup procedure. Please consult the tank gauge manual for more information.

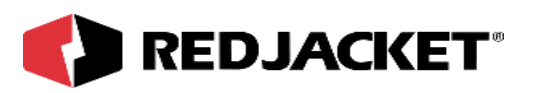

| Pathway Plus - ps and gneeric / Generic # | 1 / Tank Object #09 | ? X  |
|-------------------------------------------|---------------------|------|
| 🍎 🛛 Tank Pr                               | operties            | 0    |
| Fuel Par                                  | ameters             |      |
| Select the type of fuel:                  | New Fuel Type       |      |
|                                           |                     |      |
|                                           |                     |      |
| Previous Next                             | Cancel              | Help |
| Connected to "ps and gneeric".            |                     | Idle |

The fuel type is also a read only item. To change the fuel type you must use the setup of the tank gauge. Please refer to the tank gauge manual for more information.

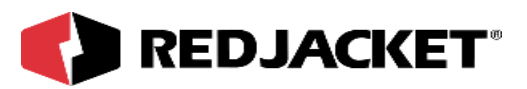

| Pathway Plus - ps and gneeric / Generic #1 / Tank Object #09                       | ? ×  |
|------------------------------------------------------------------------------------|------|
| Tank Properties                                                                    | 0    |
|                                                                                    | 1    |
| Use this space to make any notes concerning the setup or operation of this device. |      |
| Note. These hotes are for local reference and are not stored in the device.        |      |
|                                                                                    |      |
|                                                                                    |      |
|                                                                                    |      |
|                                                                                    |      |
|                                                                                    |      |
|                                                                                    |      |
|                                                                                    |      |
|                                                                                    |      |
|                                                                                    |      |
| Previous Next Cancel                                                               | Help |
| Connected to "ps and gneeric".                                                     | Idle |

This is the user's opportunity to make any notes for future reference.

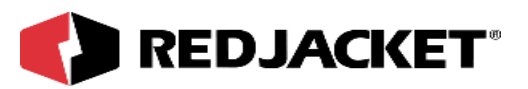

| Pathway Plus - ps and gneeric / Generic #1 / Tank Object #09                                                                                                    | ? ×              |
|----------------------------------------------------------------------------------------------------|------------------|
| Tank Properties                                                                                                    | 0                |
| Display Status Monitor                                                                                                    |                  |
| This Prolink object has a status monitor associated with it. You can use the sta<br>monitor to view the current state of the object and to verify that it is working co<br>Display the Status Monitor?<br>Yes<br>No | itus<br>rrectly. |
| Previous Next                                                                                                    | Help             |
| Connected to "ps and gneeric".                                                                                                    |                  |

Selecting yes will display the status monitor for the tank object. If everything is setup properly you will see tank levels, temperature, etc. If these don't look right you will need to review the setup.

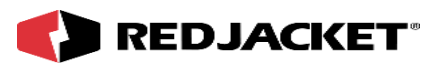

# Appendix A: Replacement Parts

| Part Number | Description                               |
|-------------|-------------------------------------------|
| RJ400-746-5 | Generic Tank Network Card                 |
| RJ400-679-5 | KIT, PCC-10 Network Adapter               |
| RJ400-692-5 | PCLTA-10 Network Adapter Kit              |
| RJ400-772-5 | PCLTA-20 Network Adapter Kit              |
|             |                                           |
| RJ350-158-5 | Cable, DB9 to DB25-Null Modem             |
| RJ350-159-5 | Cable, DB9 to DB9-Null Modem              |
| RJ350-160-5 | Cable, DB9 to DB9-Straight                |
| RJ350-151-5 | Cable, DB9 to DB25-Straight (modem)       |
|             |                                           |
| RJ400-634-5 | Modem Kit, High Speed                     |
| RJ400-636-5 | Modem Kit, High Speed, with Call Router   |
| RJ400-633-5 | Modem Kit, Low Speed                      |
| RJ400-635-5 | Modem Kit, Low Speed, with Call Router    |
|             |                                           |
| RJ350-157-5 | PCC-10 Network Cable                      |
| RJ350-161-5 | Cable, PCC-10 Network to Fly-wire Adapter |

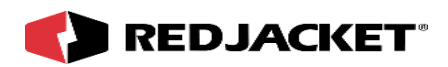

# Index

## С

| Caution, definition of                  | vi  |
|-----------------------------------------|-----|
| Connections, network                    | 2-1 |
| Connections, Generic Tank to tank gauge | 2-3 |

## D

| Danger, definition of | V1 |
|-----------------------|----|
|-----------------------|----|

## I

| Installation Procedures       | 1-3 |
|-------------------------------|-----|
| Installation Requirements     | 1-1 |
| Installation, Prolink chassis | 1-3 |

## Ν

| Network Connection    | ns2-1 |
|-----------------------|-------|
| Notice, definition of | vi    |

#### Ρ

| Pathway Plus, setup      | 3-1 |
|--------------------------|-----|
| Procedures, Installation | 1-3 |

# R

| Requirements, Installation | . 1-1 |
|----------------------------|-------|
| RS-232 Connections         | . 2-1 |

# т

| Terminology   | vi |
|---------------|----|
| Typographical | .v |

#### W

| Warning, definition of | vi |
|------------------------|----|
|------------------------|----|